# IC3 ORISTANO

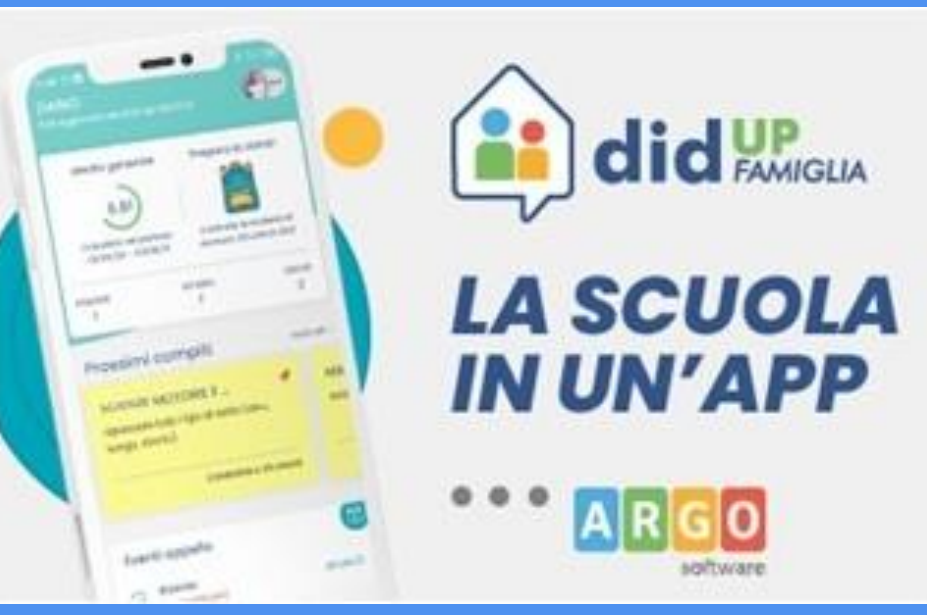

A cura dell'Animatore Digitale Pina Deidda

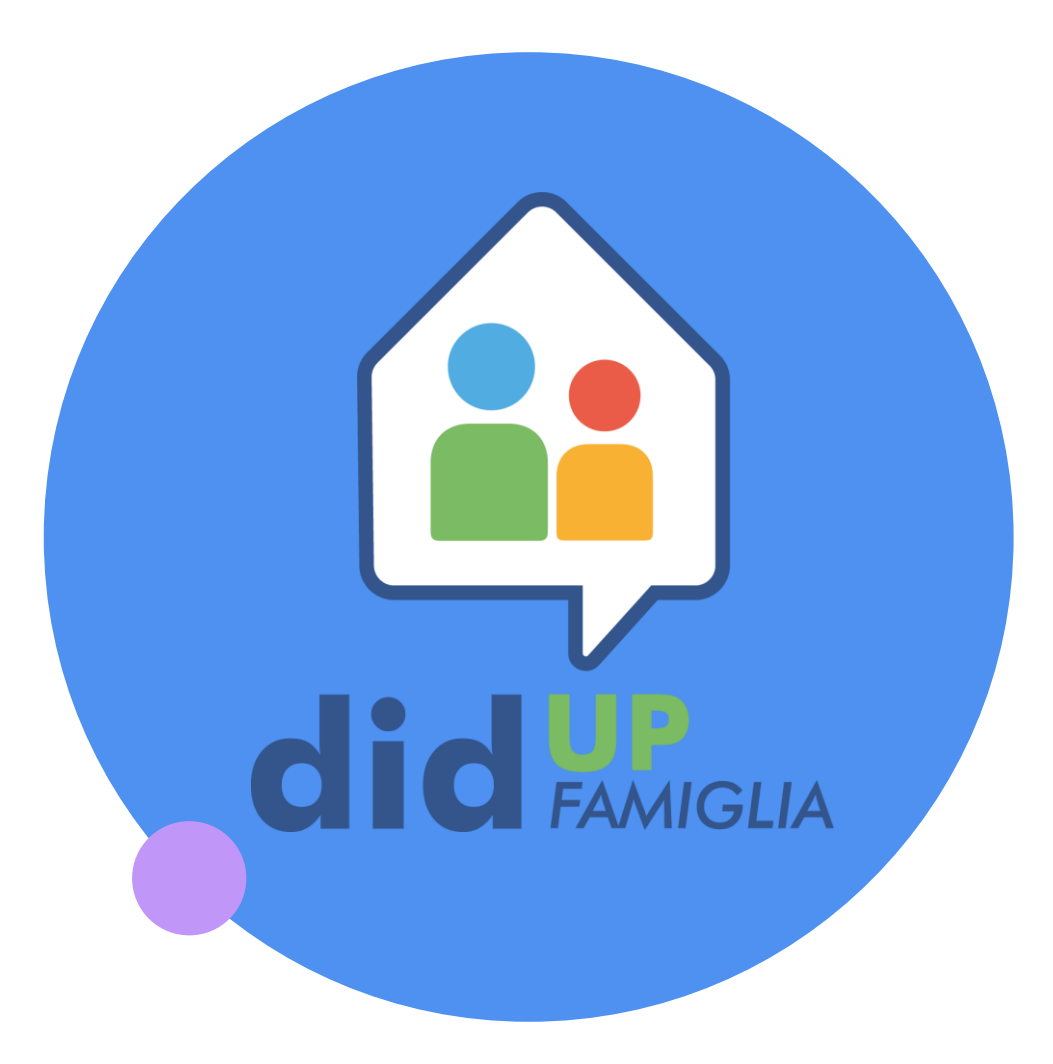

Per una corretta funzionalità del registro elettronico Argo, è necessario installare la nuova app e accedere utilizzando le credenziali fornite dalla scuola.

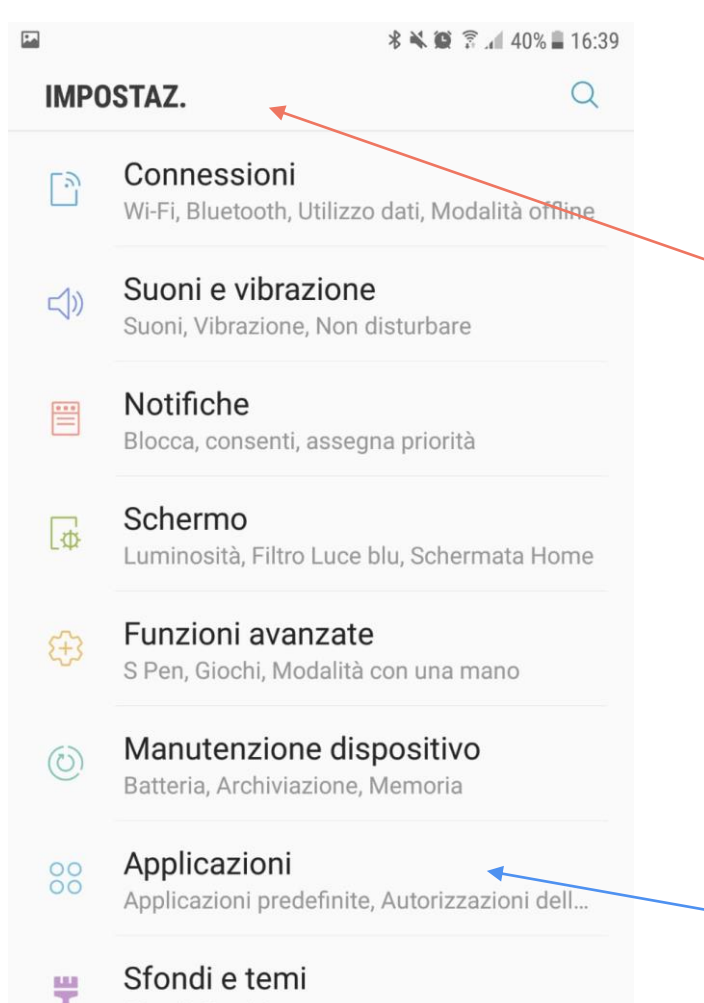

Sfondi, Temi, Icone

Scherm. blocco e sicurezza

### PER RICEVERE LE NOTIFICHE

... bastano pochi passaggi:

1) Andare sulle impostazioni del proprio cellulare

2) Scorrere fino ad arrivare alle *applicazioni* 

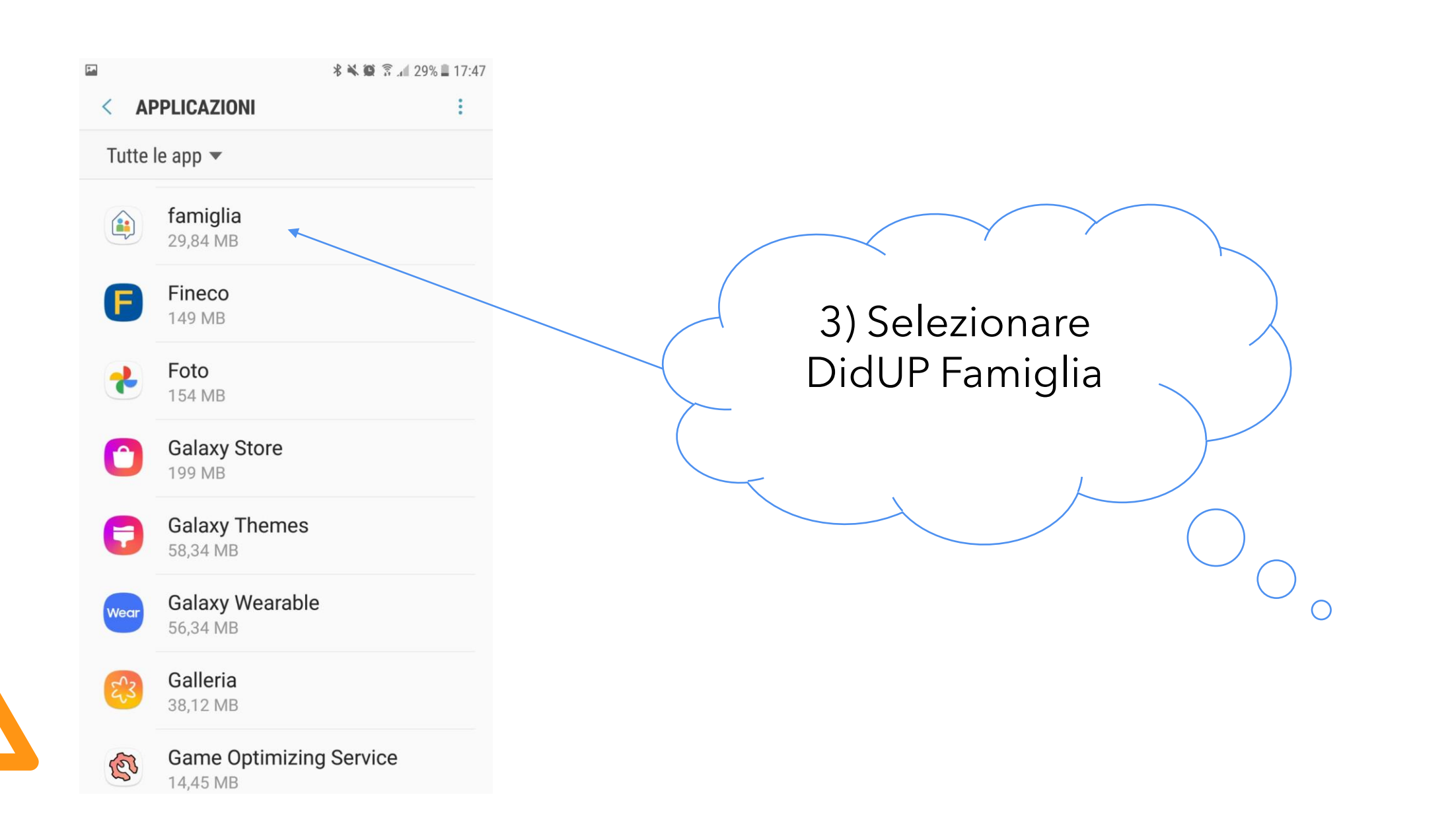

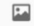

#### \* 🗮 🗑 🗊 📶 40% 📕 16:41

#### < NOTIFICHE APPLICAZIONI

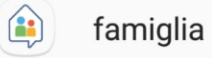

#### Consenti notifiche

Ricevete delle notifiche dall'applicazione, inclusi messaggi di notifica, suoni e vibrazione.

#### Mostra senza audio

Non emette nessun suono o vibrazione e blocca le anteprime in popup.

### Sulla schermata di blocco

Mostra contenuto

#### Imposta come priorità

Potete attivare l'audio delle notifiche da questa applicazione, nonché attivare lo schermo quando la funzione Non disturbare è abilitata. 4) Selezionare le varie voci per consente la ricezione delle notifiche

5

## ISTITUTO COMPRENSIVO 3 ORISTANO

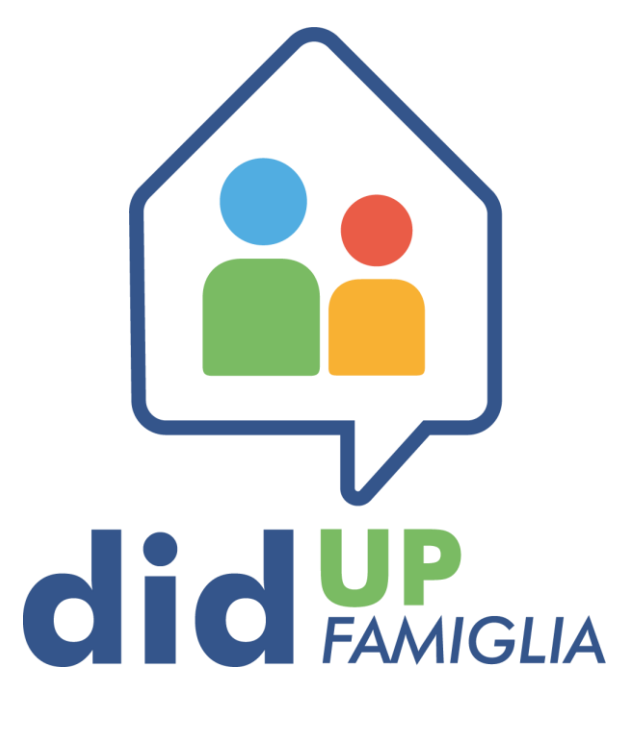

NOVEMBRE 2021